## HamDash for Field Day from Home

If you plan to operate from **home** during FD, download the **N3FJP ARRL Field Day Contest** program at N3FJP.com. Run the latest version of the **N3FJP ARRL Field Day Contest (6.6.8)** program and follow the steps below so your score can be seen and combined with **NOARS-LCARA**.

Under **Settings > Setup > Common Fields**, enter your personal data. The Section is **OH**. Enter your Lat and Lon. The **CQ Zone** is **4**; the **ITU Zone** is **8**. Your **Class** will be either **1D** or **1E** depending on whether you are operating with commercial power or on emergency power.

Click Settings > Web Upload Contest Status > Other Online Score Sites in the Logging program. Click on Enable HamDash (N3FJP Scoreboard.)

Fill in the form at the bottom of the form. The **Contest** is **ARRL-FD**; enter your personal call under **Callsign.** The remaining fields should represent your station and status. IMPORTANT: Under Club Name enter **NOARS/LCARA**.

Click on the **Test** button right of the **Enable** box you checked earlier. You should see a message ending in **200: OK**. Click on **Visit** to open the HamDash website and check for your call. Go back to the HamDash form and click on **Done**.

Please test this out BEFORE FD in case there are problems or questions. If you don't have a database file setup, go to **File > New > Start a New Contest with the Current Database File** in the program.

Finally, you must submit your own log to the ARRL but be sure you enter **NOARS/LCARA** in the Club Name field when you do so. The ARRL will combine your score with the FD site score before publishing the results.

73,

Carl W8KRF Email: fieldday@noars.net